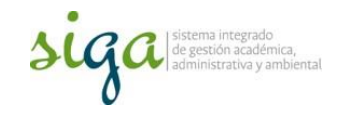

## Instrucciones para el reporte de avance o cierre de las actividades de los planes de mejoramiento SIGA y planes reincidentes SIGA, en el sistema SoftExpert 2.0

## Usuario: Responsable ejecución de actividad

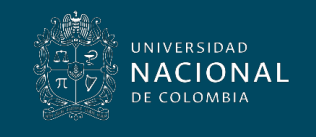

Vicerrectoría General

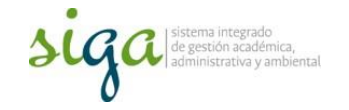

Estas instrucciones corresponden al procedimiento U.PR.SIGA.002 y al uso del sistema SoftExpert, en el componente Mejora Continua.

Para mayor claridad se requiere que el usuario conozca el "procedimiento Acciones Correctivas, preventivas y de mejora U.PR.SIGA.002" y la "Guía Básica de mejora U.GU.SIGA.001"

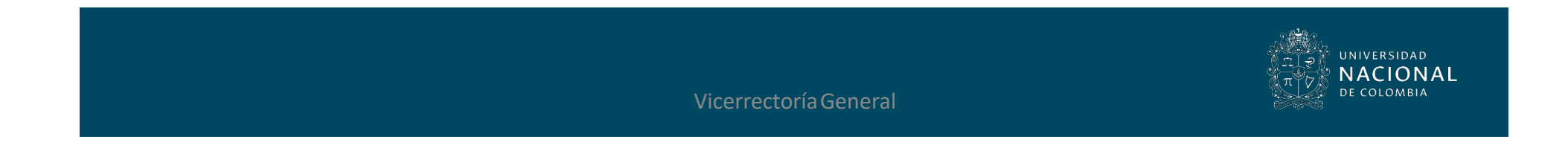

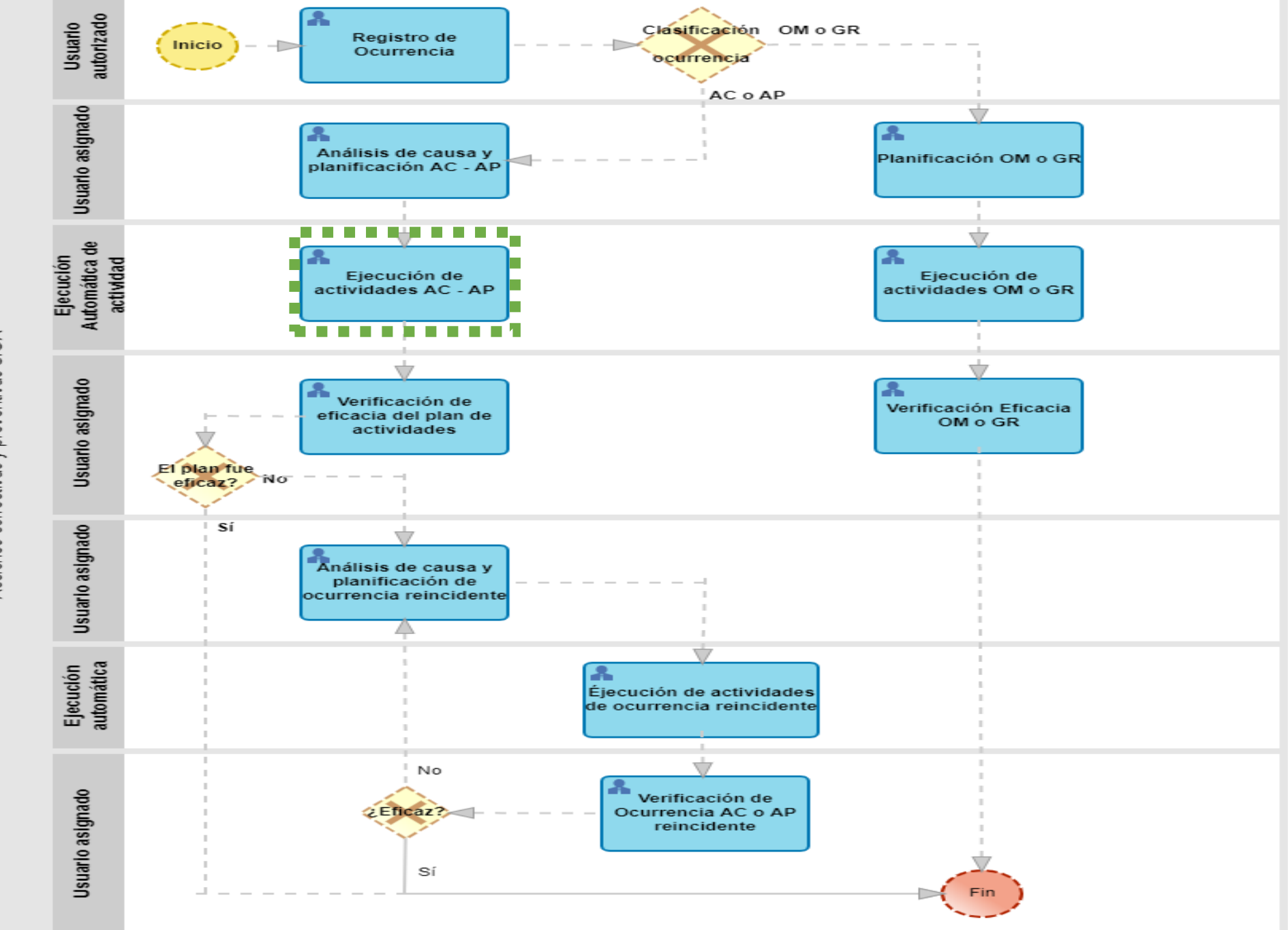

Acciones correctivas y preventivas SIGA

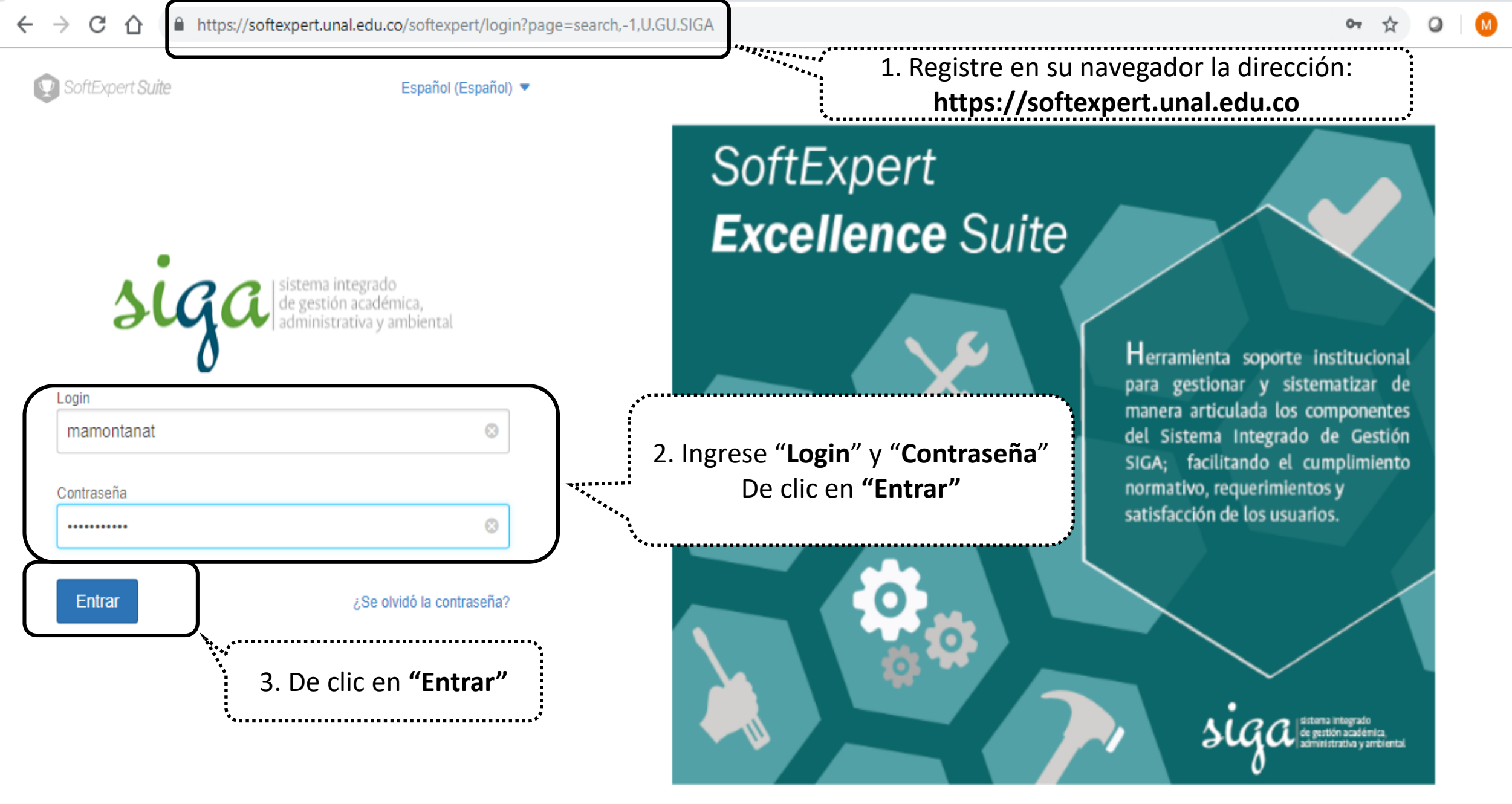

Política de privacidad

Software registrado para: UNIVERSIDAD NACIONAL DE COLOMBIA

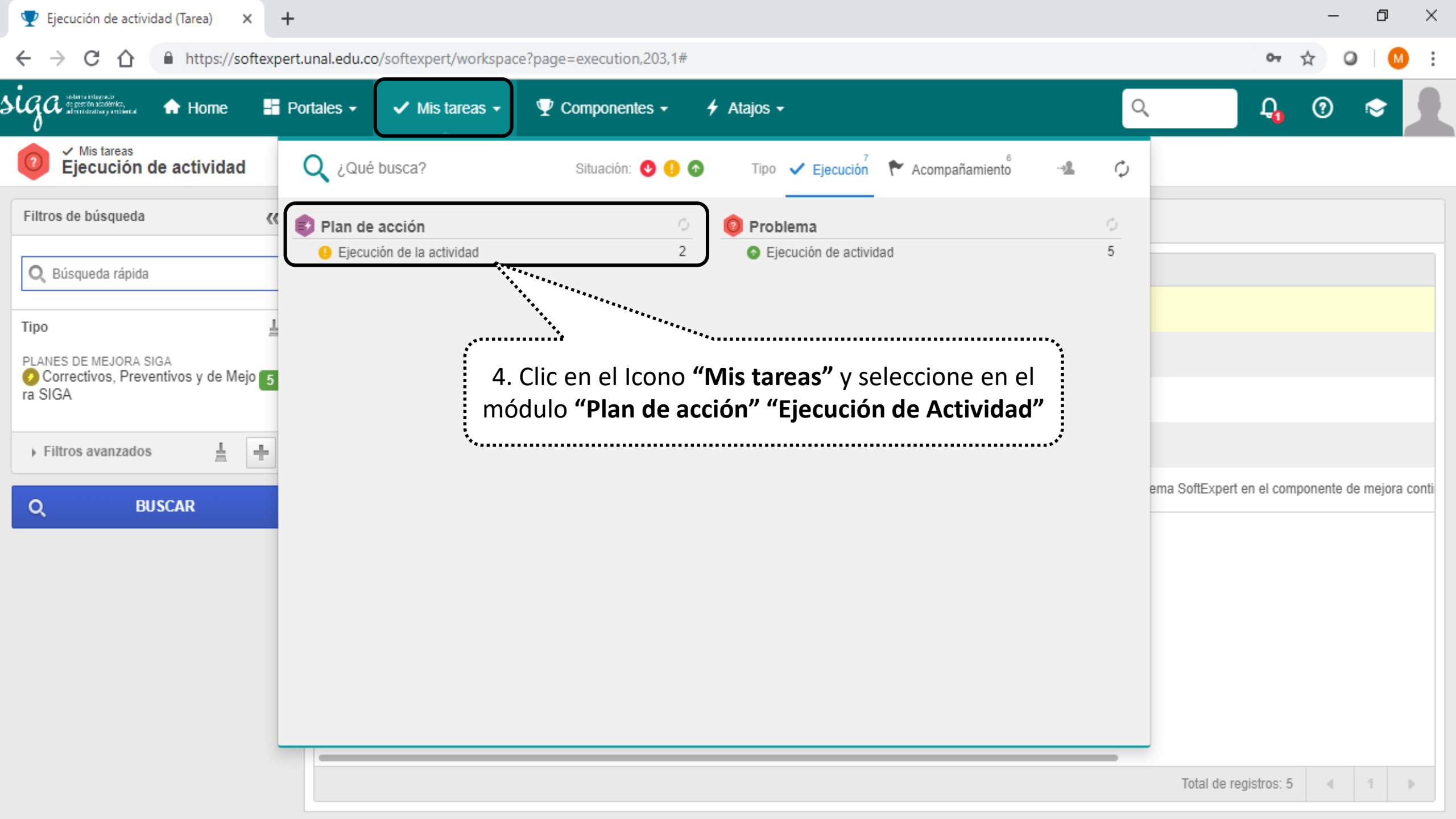

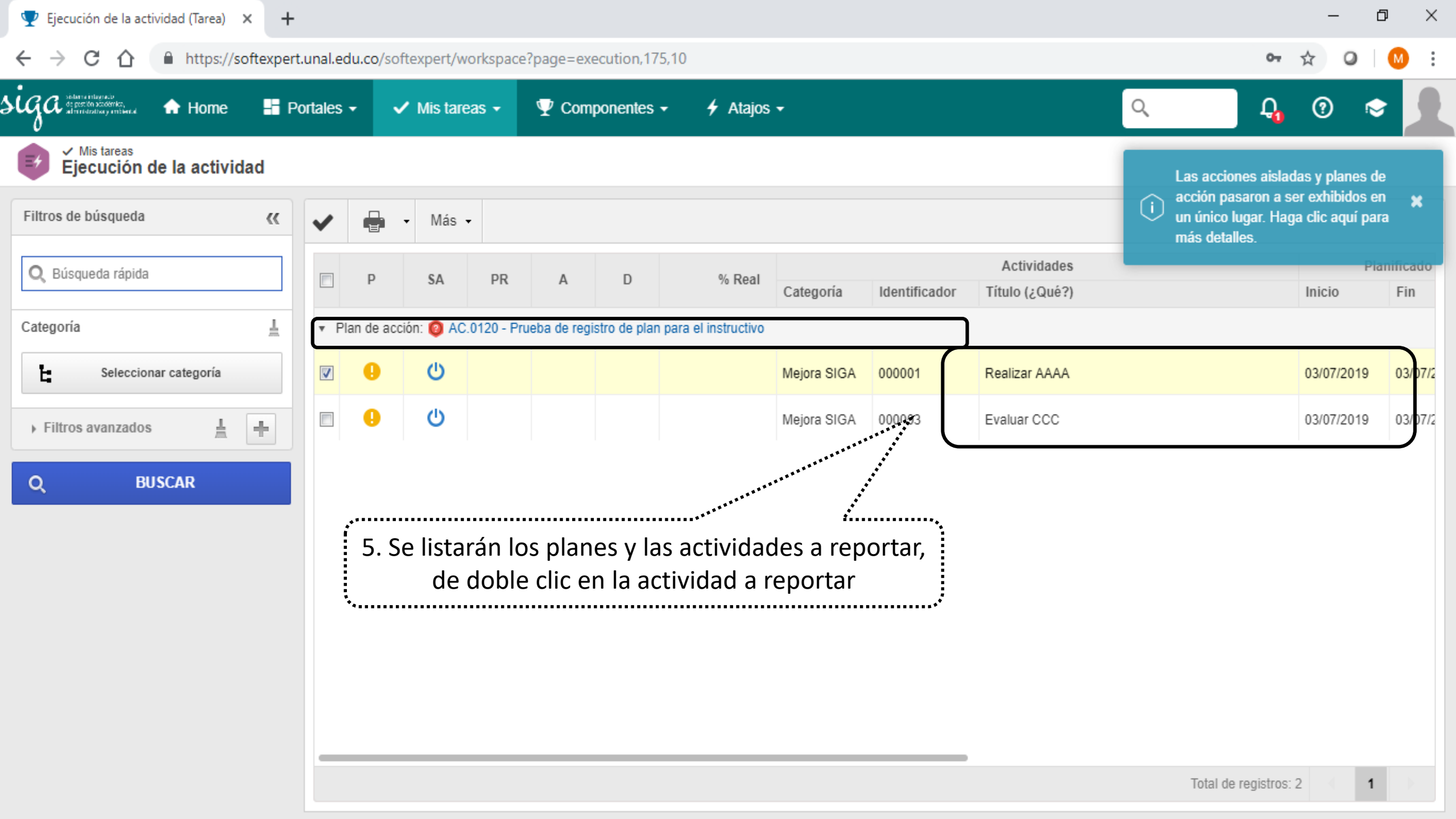

| 🛛 🕎 Ejecución de la actividad (Tarea) 🛛 🗙 🖕             | +                                                                                                    | - 0 X                                |
|---------------------------------------------------------|----------------------------------------------------------------------------------------------------|--------------------------------------|
|                                                         | 🕙 Datos de la acción - Google Chrome — 🗆 🗙                                                                                                    |                                      |
|                                                         | https://softexpert.unal.edu.co/se/v28864/generic/gn_activity/1.0/genactivity_data.php                                                                                 | • ਮ • • • •                          |
| Ga solare ellegrado<br>altrifectulos y enteneral 🕈 Home |                                                                                                    | 🛛 🗛 ଡ 🗢 👤                            |
| Mis tareas<br>Ejecución de la actividad                 | Identificador   Título (¿Qué?)   Realizar AAAA                                                                                                    |                                      |
| Filtros de búsqueda                                     | General Detalles                                                                                                    | ****                                 |
| Q, Búsqueda rápida                                      | 6. En la nueva ventana " <b>Datos de la acción</b> " opción " <b>Ejecución</b> " regis<br>fecha de inicio de la actividad y fecha de fin solo sí ya finalizó (no requ | stre Planificado<br>Liere Inicio Fin |
| Categoría                                               | reporte posterior) o "% <b>Real</b> " si la actividad seguirá en ejecución y                                                                                          | y                                    |
| Seleccionar categoría                                   | posteriormente se cerrará en el sistema                                                                                                    | 03/07/2019 03/07/2                   |
| Filtros avanzados                                       | ▶ Planificación (¿Cuándo?)                                                                                                    | 03/07/2019 03/07/2                   |
| Q BUSCAR                                                | ▼ Ejecución (¿Cuándo?)         Inicio         Fecha          03/07/2019         Imicio         Fecha          Hora         Duración         % Real          ¿Cuánto?  |                                      |
|                                                         | Constraint and as     The sultado     The sultado     The sultado     The sultado                                                                                     | do de la actividad                   |
|                                                         | Resultado ®         03/07/2019 Se realizó la capacitación          Creado el 03/07/2019       Actualizado por Paola Milena Villada Castaño                            | de registros: 2                      |

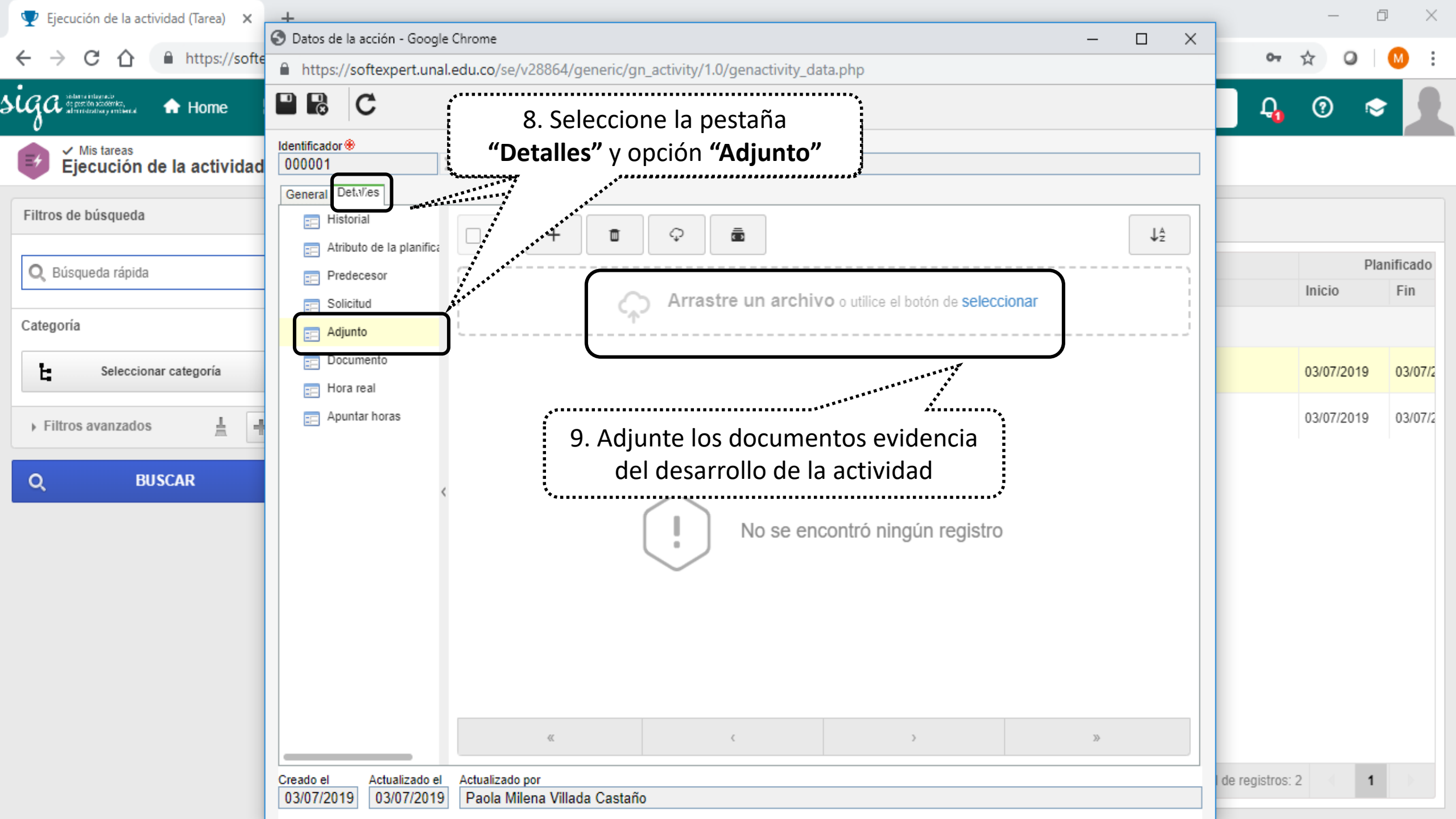

| 👽 Ejecución de la actividad (Tarea) 🗙                                                                                     | +                                                                                                    | - 0 ×                                                                                                |
|----------------------------------------------------------------------------------------------------|----------------------------------------------------------------------------------------------------|----------------------------------------------------------------------------------------------------|
|                                                                                                    | 10. Al registrar toda la información del resultado del desarrollo<br>https://softeer                                                                                                    | ☞☆ ♀ ◎                                                                                               |
| Home                                                                                                    | el icono "Guardar y salir"                                                                                                    |                                                                                                    |
| <ul> <li>Mis tareas</li> <li>Ejecución de la actividad</li> <li>Filtros de búsqueda</li> <li>Q Búsqueda rápida</li> </ul> | Softexpert.unal.edu.co dice<br>iden Guardar y salir Título<br>000001 Rea<br>General Detalles<br>Aceptar Cancelar                                                                                                    | Planificado<br>Inicio Fin                                                                            |
| Categoría                                                                                                    | ▶ Planificación (¿Cuándo?)                                                                                                    |                                                                                                    |
| <ul> <li>Seleccionar categoría</li> <li>Filtros avanzados</li> <li>BUSCAR</li> </ul>                                      | <ul> <li>• Ejecución (¿Cuándo?)</li> <li>Inicio</li> <li>Fecha @</li> <li>Utilizar fechas planificadas</li> <li>Inicio</li> <li>Utilizar fechas planificadas</li> <li>Inicio</li> <li>Inicio</li></ul> | vidad aparecerá<br><b>eptar"</b> (finaliza la<br>olo guardar (la<br>iormente), así la<br>e eiecución |
|                                                                                                    | ▼ Resultado                                                                                                    | ••••••                                                                                               |
|                                                                                                    | Resultado 🛞         03/07/2019 Se realizó la capacitación         • Propósito de la actividad         • Entregable - Evidencia del desarrollo de la actividad - Unidad de medida         • Note e Nembre de guien realizató la actividad                                                                                                    |                                                                                                    |
|                                                                                                    | Nota o Nombre de quien realizara la actividad                                                                                                    | registros: 2 1                                                                                       |
|                                                                                                    | Creado el Actualizado el Actualizado por                                                                                                    |                                                                                                    |

## Al ejecutar, reportar y cerrar todas las actividades en el sistema SoftExpert, la ocurrencia pasa a la etapa "Verificación de Eficacia"

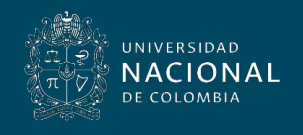

Vicerrectoría General